### สำนักยุทธศาสตร์และประเมินผล Strategy and Evaluation Department

## ขั้นตอนการเข้าใช้งานผ่านระบบ SSO (Single Sign On)

1. ติดตั้งโปรแกรมขอรหัส OTP (BMA SSO) รองรับ iOS : tinyurl.com/bmasso

และ Android บน Play Store

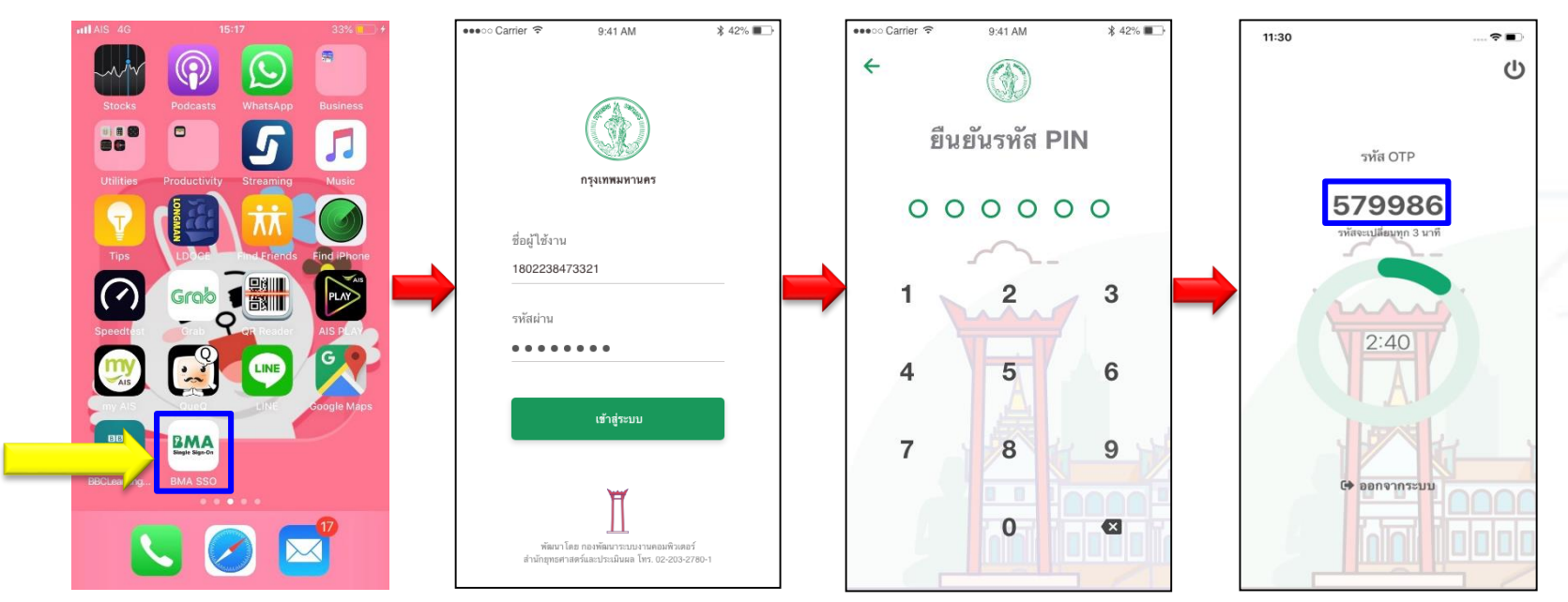

2. นำเลข OTP ที่ได้ไปกรอกในหน้า Login ของ Web portal

#### สำนักยุทธศาสตร์และประเมินผล Strategy and Evaluation Department

# ขั้นตอนการเข้าใช้งานผ่านระบบ SSO (Single Sign On)

- 3. เข้าใช้งานระบบผ่าน Web portal URL : <u>http://bmasso.bma.go.th</u>
- 4. กรอก ชื่อผู้ใช้งาน และ รหัสผ่าน
- 5. กรอกเลข OTP ที่ได้จากสมาร์ทโฟน

| Image: Sector Sector | Bangkok Metropolitan Administration<br>Single Sign-On<br>ระบบบริหารจัดการ<br>การใช้งานระบบสารสนเทศสนับสนุนการเชื่อมโยง | รังหมาโดย กรงพัฒนาว่ะบบงานกอมพิวเตอร์ | Image: state state |
|----------------------------------------------------------------------------------------------------|----------------------------------------------------------------------------------------------------|---------------------------------------|----------------------------------------------------------------------------------------------------|
|----------------------------------------------------------------------------------------------------|----------------------------------------------------------------------------------------------------|---------------------------------------|----------------------------------------------------------------------------------------------------|

#### สำนักยุทธศาสตร์และประเมินผล Strategy and Evaluation Department

- 6. ระบบจะนำเข้าสู่หน้าจอหลัก และแสดงระบบงานที่มีสิทธิ์เข้าใช้งาน
- 7. หากต้องการเพิ่มระบบใช้งานให้กด "เปลี่ยนแปลงสิทธิ์การใช้งาน"

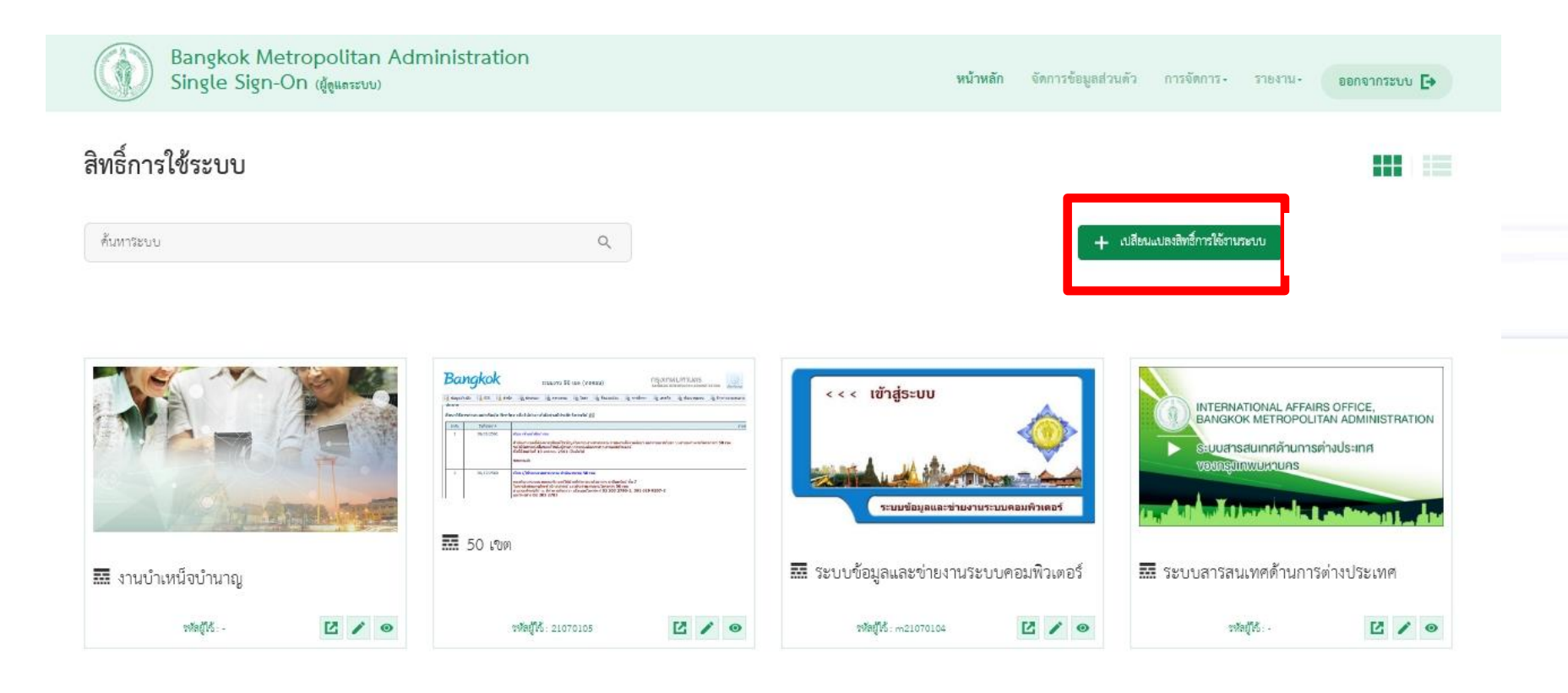

กองทัพมาระบบงานคอมพิวเพอร์ สำนักษุทอศาสตร์และประเมินผล กรุงเทพมหานคร เลขตี้ 109 อาคารรานีกหรัดนี้ ชั้น 7 ถ. มีพรโมตร์ แขวงดินแคร เจตตินแคร กพม. 10400